# Telepítési Tanúsítvány

### A klímagáz kezelésére jogosult képesített szakember teendői a Telepítési Tanúsítvánnyal

Az érvényes személyi képesítéssel rendelkező képesített szakember a klímagázzal előtöltött vagy azzal működtetett berendezés telepítésekor köteles kiállítani a Telepítési Tanúsítványt a Klímagáz adatbázisban regisztrált természetes személyi fiókjából.

A Telepítési Tanúsítvány generálása az alábbiak szerint történik:

- 1. Lépjen be a természetes személyi felhasználói felületére!
- 2. Kattintson az "F-gáz (Berendezések)" menüpontra (1. ábra)

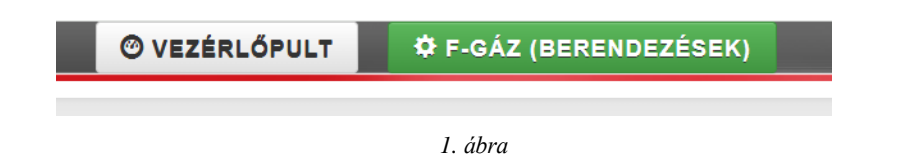

3. Kattintson az "*Előtöltött berendezések Telepítési Tanúsítvány*" menüpontra (2. ábra).

| Saját Berendezések     | Szerződött berendezések          | Berendezés jegyzőkönyvek | Telephelyek / Tárolási helyek | Előtöltött berendezések Telepítési Tanúsítvány |
|------------------------|----------------------------------|--------------------------|-------------------------------|------------------------------------------------|
| Előtöltött berendezése | k Telepítési Tanúsítvány pótló c |                          |                               |                                                |

- 2. ábra
- 4. Kattintson az "Új telepítés rögzítése" gombra

## Előtöltött berendezések Telepítési Tanúsítvány

| zűrő                 |   |                               |
|----------------------|---|-------------------------------|
| nalkód               |   | Berendezés gyártmánya, típusa |
|                      |   |                               |
| erendezés gyári szám | a | Telepítés dátuma:             |
|                      |   | -tól                          |
|                      |   |                               |

### Az "Új telepítés rögzítése"

Az "Új telepítés rögzítése" gomb megnyomásával megjelenő adattáblában szereplő adatokat a képesített szakembernek a telepítéskor ki kell töltenie. A kitöltés történhet laptopról, a Klímagáz adatbázis mobil applikációból (IOS és Android készülékek esetében is elérhetővé válik várhatóan legkésőbb 2025. április hónapjától), valamint a képesített szakember által előzetesen kinyomtatott és kitöltött Tanúsítványt papír alapon is lehetősége van a telepítés helyszínére magával vinni (3. ábra).

Új Telepítési Tanúsítvány

| Telepíttető adatai                        |            |                    |   |          |   |
|-------------------------------------------|------------|--------------------|---|----------|---|
| 8 Magánszemély O Cég/Intézmény/Társa      | shāz       |                    |   |          |   |
| Telepittető neve:                         |            |                    |   |          |   |
|                                           |            |                    |   |          | * |
|                                           |            |                    |   |          |   |
| Telepítés helyszíne                       |            |                    |   |          |   |
| irányitószám:                             | Város:     |                    |   |          |   |
| *                                         | Acsåd      |                    |   |          | * |
| Közterület neve:                          |            | Közterület tipusa: |   | Házszám: |   |
|                                           | ×          | ût 😪               |   | 4        | * |
| Épület:                                   | Léposöház: | Emelet:            |   | Ajtó:    |   |
|                                           |            |                    | ] |          |   |
|                                           |            |                    |   |          |   |
| Berendezés adatai                         |            |                    |   |          |   |
| Gyári szám:                               |            |                    |   |          |   |
|                                           |            |                    |   |          | * |
| Tipus:                                    |            |                    |   |          |   |
|                                           |            |                    |   |          | * |
| Hūtōkōzeg tipusa:                         |            |                    |   |          |   |
| HFC-32                                    |            |                    |   |          | * |
| Hütöközeg mennyisége:                     |            |                    |   |          |   |
| 1                                         |            |                    |   |          | * |
| Szerelést igényel:                        |            |                    |   |          |   |
| 🔋 Igen 🔘 Nem                              |            |                    |   |          | * |
| Berendezés regisztrációra kötelezett:     |            |                    |   |          |   |
| Olgen ONem                                |            |                    |   |          | * |
| Berendezés szívárgásvizsgálatra kötelezet | t          |                    |   |          |   |
| 🔿 Igen 🔘 Nem                              |            |                    |   |          | * |
| Névieges elektromos teljesítmény:         |            |                    |   |          |   |
|                                           |            |                    |   |          | * |
| Névleges hūtō teljesitmēny:               |            |                    |   |          |   |
|                                           |            |                    |   |          | * |
| Névienes f0f0 fellesitmény:               |            |                    |   |          |   |
|                                           |            |                    |   |          | * |
| 1008:                                     |            |                    |   |          |   |
|                                           |            |                    |   |          |   |
|                                           |            |                    |   |          |   |
| SEEN:                                     |            |                    |   |          |   |
|                                           |            |                    |   |          | * |
| Manida                                    |            |                    |   |          |   |

A képesített szakembernek az alábbi adatokat kötelessége rögzíteni:

a) a berendezés gyári számát,

b) a berendezés típusát,

c) a berendezésben lévő klímagáz fajtáját és mennyiségét, vagy azon klímagáz fajtáját és mennyiségét, amelyre a berendezést tervezték,

d) a berendezés névleges villamos teljesítménye, névleges fűtési teljesítménye, névleges hűtési teljesítménye, SCOP értéke, SEER értéke,

e) azt, hogy a berendezés Magyarországon vagy külföldön került-e értékesítésre,

f) azt, hogy a berendezés helyszíni hűtőköri szerelést igényel-e vagy sem.

Regisztrációra, valamint szivárgásvizsgálatra köteles berendezés estében a Tanúsítvány tartalmazza a képesített szakember nyilatkozatát annak vonatkozásában, hogy erről tájékoztatta a telepíttetőt (4. ábra).

| ● Igen ○ Nem                                                                                                    | * |
|----------------------------------------------------------------------------------------------------|---|
| Berendezés regisztrációra kötelezett:                                                                                                    |   |
| ● Igen () Nem                                                                                                    | * |
| Regisztrációra kötelezett berendezés esetében a telepíttető tájékoztatása a telepítést végző képesített személy részéről megtörtént:       |   |
| ○ Igen                                                                                                    | * |
| Berendezés szivárgásvizsgálatra kötelezett:                                                                                                |   |
| ● Igen () Nem                                                                                                    | * |
| Szivárgásvizsgálatra kötelezett berendezés esetében a telepíttető tájékoztatása a telepítést végző képesített személy részéről megtörtént: |   |
| ○ Igen                                                                                                    | * |

4. ábra

A *"Mentés"* gomb megnyomásával az *"Előtöltött berendezések Telepítési Tanúsítvány*" menüpont alatt jelenik meg a Tanúsítvány véglegesítés előtti állapota (5. ábra).

| ↓               | Berendezés ↓↑      | Berendezés ↓ĵ | ↓†            | Telepítés ↓† | ↓î                           |                                                    |
|-----------------|--------------------|---------------|---------------|--------------|------------------------------|----------------------------------------------------|
| Vonalkód        | gyártmánya, típusa | gyári száma   | Klímagáz      | dátuma       | Telepítés helyszíne          |                                                    |
| 631747000277068 | Gyümi              | 1258545       | HFC-32 (1 kg) |              | 1233 Acsád, Kutyus<br>tömb 4 | Nyomtatás Telepítés véglegesítése Módosítás Torlés |

(5. ábra)

### A Tanúsítvány mellett megjelenő menüpontok:

#### I. Nyomtatás menüpont

Amennyiben a telepítést végző képesített szakember <u>nem</u> a Klímagáz mobil applikáció segítségével végzi a dokumentum aláírásokkal hitelesített véglegesítését, úgy lehetősége van azt telepítés megtörténte előtt kinyomtatni, a helyszínre vinni és a telepítés megtörténtekor aláíratni a dokumentumot a telepíttetővel.

A "*Nyomtatás"* menüpont megnyomásával pdf formátumban generálódik le a Tanúsítvány (6. ábra).

#### Telepítési Tanúsítvány a klímagázokkal kapcsolatos tevékenységek végzésének feltételeiről szóló 458/2024. (XII. 30.) Kormányrendelet (a továbbiakban: Kormányrendelet) 28. § alapján I.) Berendezés adatok, berendezéssel kapcsolatos tájékoztatási kötelezettségek a telepítést végző képesített személy részéről: berendezés gyári száma berendezés típusa: berendezésben lévő klímagáz fajtája: berendezésben lévő klímagáz mennyisége a berendezés helyszíni hűtőköri szerelést igényel: igen nem a berendezés regisztrációra kötelezett: igen nem regisztrációra kötelezett berendezés esetében a telepíttető tájékoztatása a telepítést végző igen nem képesített személy részéről megtörtént: a berendezés szivárgásvizsgálat kötelezett igen nem szivárgásvizsgálatra kötelezett berendezés esetében a telepíttető tájékoztatása a telepítést igen nem végző képesített személy részéről megtörtént: a berendezésben lévő klímagáz tűz- vagy robbanásveszélyes-e (A2L, A2, A3 veszélyességi igen nem kategóriába tartozik-e):

II.) A telepítést végző képesített személy jelen nyilatkozatával büntetőjogi felelőssége tudatában kijelenti, hogy a telepítést és beüzemelést a vonatkozó jogszabályoknak, szabványoknak és biztonsági előírásoknak megfelelően végezte el, valamint a berendezésben lévő klímagáz tűzvagy robbanásveszélyességére vonatkozó tájékoztatás a telepítést végző képesített személy részéről megtörtént

III.) Egyéb adatok:

| a telepíttető neve:                           |  |
|-----------------------------------------------|--|
| a telepítés és beüzemelés pontos helyszíne    |  |
| (többlakásos épületek esetében egyértelműen   |  |
| beazonosítható módon illetve emelet, ajtószám |  |
| feltüntetésével):                             |  |
| a telepítést végző képesített személy neve:   |  |
| a telepítést végző képesített személy F-gáz   |  |
| ügyfélazonosítója:                            |  |
| a telepíttető és/vagy képviselője neve:       |  |
| a telepíttető email címe, amennyiben          |  |
| elektronikus formában kívánja a telepítési    |  |
| tanúsítványt kézhez kapni:                    |  |

Kelt: ......(helység), 20.....(év).......(hónap)........(nap)

Telepíttető

Képesített személy

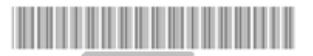

#### II. Telepítés véglegesítése menüpont

A Telepítési Tanúsítvány telepíttető és képesített szakember által aláírt példányát a "*Telepítés véglegesítése*" menüpont alatt kell rögzíteni. Akkor fűződik joghatás a dokumentumhoz (pl: garancia érvényesítése, egyes biztosítási események vonatkozásában szükséges dokumentum), valamint tekinthető jogszerűen kiállítottnak a Tanúsítvány, ha minden adat pontosan kitöltésre kerül, mindkét fél aláírta a dokumentumot és feltöltésre került a Klímagáz adatbázisba (7. ábra).

| ↓<br>Vonalkód | II.    | Berendezés<br>gyártmánya, típusa | J↑ | Berendezés ↓↑<br>gyári száma | ↓†<br>Klímagáz | Telepítés 🛛 \downarrow 🕇<br>dátuma | ↓↑<br>Telepítés helyszíne |                                                    |  |  |
|---------------|--------|----------------------------------|----|------------------------------|----------------|------------------------------------|---------------------------|----------------------------------------------------|--|--|
|               |        |                                  |    | 1258545                      | HFC-32 (1 kg)  |                                    |                           | Nyomtatás Telepítés véglegesítése Módosítás Törlés |  |  |
|               | 7 ábra |                                  |    |                              |                |                                    |                           |                                                    |  |  |

A feltöltés a "*Fájl kiválasztása*" gomb megnyomásával történik és a "*Mentés*" gombbal véglegesíthető a rögzítés (8. ábra).

Telepítési Tanúsítvány véglegesítése

| Vonalkód:                             |      |  |
|---------------------------------------|------|--|
| Telepítettő neve:                     |      |  |
| Telepítés címe:                       |      |  |
| Berendezés gyári száma:               |      |  |
| Berendezés tipus:                     |      |  |
|                                       |      |  |
|                                       |      |  |
| Telepítés adatai                      |      |  |
| Telenítés dátuma:                     |      |  |
| lelepites datulla.                    |      |  |
|                                       |      |  |
|                                       |      |  |
| Aláírt telepítési nyilatkozat         |      |  |
| Fáil kiválasztása Norcs fáil kiválasz | thya |  |
|                                       |      |  |
|                                       |      |  |
| 11                                    |      |  |
| Mentes                                |      |  |

8. ábra

A Tanúsítvány véglegesítése után a dokumentum az "*Előtöltött berendezések Telepítési Tanúsítvány*" menüpont alatt jelenik meg. A Tanúsítvány letölthető és elektronikus úton vagy nyomtatott formában továbbítható a telepíttető részére (9. ábra).

|     |   |     |                  |            | - 6 |                        |  |
|-----|---|-----|------------------|------------|-----|------------------------|--|
| 564 | 4 | 654 | R-600 (Bután) (3 | 2025-02-27 |     | Seltöltött nyilatkozat |  |
|     |   |     | kg)              |            | 8   |                        |  |

9. ábra

#### III. Módosítás menüpont

Amennyiben a képesített szakember javítani szeretné a Tanítványt, azt a "*Módosítás*" menüpontban teheti meg. A Tanúsítvány véglegesítés után NEM módosítható (10. ábra).

| ↓ <del>,</del><br>Vonalkód | Berendezés ↓î<br>gyártmánya, típusa | Berendezés ↓↑<br>gyári száma | ↓î<br>Klímagáz | Telepítés ↓†<br>dátuma | ↓î<br>Telepítés helyszíne |                                                    |  |  |
|----------------------------|-------------------------------------|------------------------------|----------------|------------------------|---------------------------|----------------------------------------------------|--|--|
| <b></b> \$                 |                                     | 1258545                      |                |                        | s                         | Nyomtatás Telepítés véglegesítése Módosítás Törlés |  |  |
| 10. ábra                   |                                     |                              |                |                        |                           |                                                    |  |  |

#### IV. Törlés menüpont

Véglegesítés előtt lehetőség van a Tanúsítvány törlésére, amennyiben tévesen került kiállításra a dokumentum (11. ábra).

| ↓ <del>,</del>  | Berendezés ↓†      | Berendezés 🎝 🕽 J† | ↓†            | Telepítés ↓↑ | ↓↑                           |                                                    |
|-----------------|--------------------|-------------------|---------------|--------------|------------------------------|----------------------------------------------------|
| Vonalkód        | gyártmánya, típusa | gyári száma       | Klímagáz      | dátuma       | Telepítés helyszíne          |                                                    |
| 631747000277068 | Gyümi              | 1258545           | HFC-32 (1 kg) |              | 1233 Acsád, Kutyus<br>tömb 4 | Nyomtatás Telepítés véglegesítése Módosítá: Torlés |

11. ábra